# Argo MAD (versione 2.3.0)

#### Premessa

La presente guida illustra l'utilizzo della piattaforma ArgoMAD per la compilazione, la trasmissione e l'annullamento delle domande di messa a disposizione (sia per incarichi ATA che Docente) per tutte le scuole di Italia che utilizzano il sistema di protocollo e gestione documentale Argo Gecodoc e che abbiano attivato il servizio ARGO MAD.

Le procedure qui descritte riguardano:

- 1. la compilazione e trasmissione della domanda di messa a disposizione;
- 2. l'annullamento di una richiesta trasmessa (in caso di presenza di errori nella compilazione);
- 3. l'invio di una nuova richiesta a partire da una trasmissione a pagamento.

Le modalità di invio della domanda sono due:

- trasmissione singola: è possibile selezionare per ogni compilazione solo una scuola destinataria;

- trasmissione multipla: è possibile selezionare per ogni compilazione più scuole destinatarie di pari ordine e appartenenti alla medesima provincia.

Nel caso di trasmissione singola il servizio è gratuito, nel caso di trasmissione multipla è richiesto il pagamento di 5 € da corrispondere, all'atto della trasmissione, mediante carta di credito o account PayPal. In base al dispositivo utilizzato per la compilazione, il sistema mostrerà i circuiti disponibili per il pagamento: Banca Sella e PayPal in caso di compilazione da pc; PayPal in caso di utilizzo di dispositivo mobile.

In entrambi i casi l'operazione è reiterabile, pertanto l'utente che intende fruire del servizio in maniera gratuita per trasmettere la domanda a più istituzioni scolastiche dovrà ripetere la compilazione e trasmissione della domanda per ciascuna delle scuole di interesse.

In caso di trasmissione multipla, il pagamento va ripetuto ad ogni nuovo invio.

L'annullamento di una domanda trasmessa consente di rimuovere la domanda dalle scuole destinatarie che non hanno ancora preso in carico la stessa. Non ha pertanto effetto sulle domande elaborate dagli istituti e, in caso di invio multiplo a pagamento, non comporta il rimborso della transazione precedentemente effettuata.

La ripetizione di una trasmissione a partire da una richiesta a pagamento consente di inviare nuovamente la domanda ad altre scuole della stessa provincia o a scuole afferenti province differenti. La procedura non consente la modifica dei dati anagrafici, di recapito, curriculari e dei files precedentemente immessi e pertanto non è utilizzabile in caso di reinvio a causa di errori di compilazione.

Le operazioni di annullamento e invio a partire da una trasmissione a pagamento qui descritte sono applicabili solamente dalle richieste trasmesse a partire dal 1 agosto 2022.

### Scelta dell'operazione

Accedendo al portale, è possibile scegliere l'operazione da eseguire cliccando su uno dei pulsanti corrispondenti

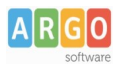

# Le Guide Sintetiche

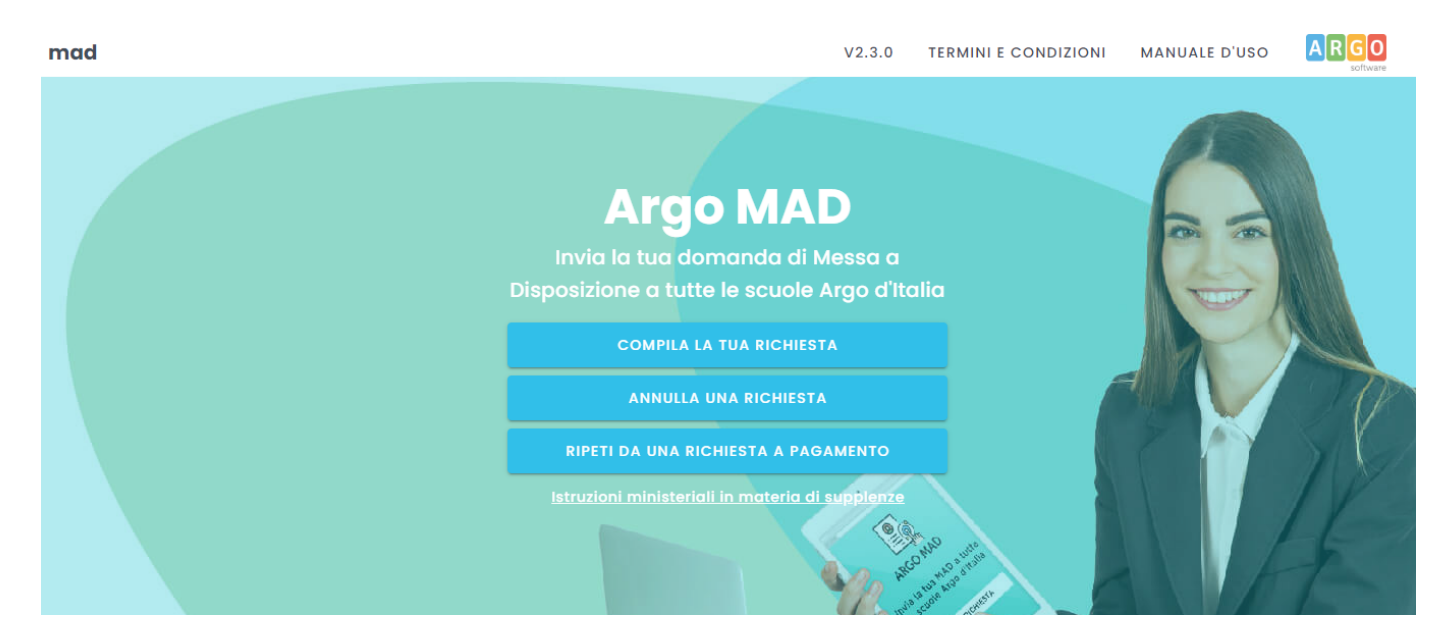

### 1. Compila la tua richiesta

La procedura si compone di 6 fasi:

### 1) scelta della tipologia di posto e dell'ordine di scuola

| mad                                                              |                                                                                                    |                                                       |                                | V2.             | 3.0 TERMINI E CONDIZIONI | MANUALE D'USO       |  |  |
|------------------------------------------------------------------|----------------------------------------------------------------------------------------------------|-------------------------------------------------------|--------------------------------|-----------------|--------------------------|---------------------|--|--|
| Configura richiesta<br>Seleziona le caratteristiche della richie | sta 2 Scuole                                                                                         | 3 Dati anagrafici                                     | 4 Titoli e cer                 | rtificazioni    | 6 Riepilogo              | B Confermata!       |  |  |
| Seleziona le caratteristiche d<br>Accertati che le classi di cor | lella Mad che vuoi inviare alle scuole e le tipol<br>corso selezionate siano le stesse riportate sul | ogie di posto.<br>Ia domanda di messa a disposizione. |                                |                 |                          | CHIUDI SUGGERIMENTO |  |  |
| 🗌 Ho letto e accetto le seguenti                                 | Ho letto e accetto le seguenti <u>condizioni</u> contenute nei <u>termini del servizio</u>           |                                                       |                                |                 |                          |                     |  |  |
| Seleziona la tipologia di Mad                                    |                                                                                                    | Seleziona l'ordine di scuola                          |                                |                 |                          |                     |  |  |
| Personale Docente Personale AT                                   | A                                                                                                    | Elementare Secondaria I grado                         | Comprensivo Superiore II grado | Omnicomprensivo |                          |                     |  |  |
| Seleziona le tipologie di posto                                  |                                                                                                    |                                                       |                                |                 |                          |                     |  |  |
| Cerca le classi di concorso per o                                | odice o descrizione                                                                                  |                                                       |                                |                 |                          | v                   |  |  |

Dopo aver accettato i termini e le condizioni del servizio, è possibile indicare la tipologia di domanda, l'ordine di scuole e le tipologie di posto/classi di concorso.

È possibile selezionare un solo ordine di scuole per trasmissione.

### 2) Scelta della modalità di trasmissione e della provincia di interesse

Successivamente, vanno indicati la modalità di trasmissione (singola o multipla) e la regione e provincia di interesse. Per la compilazione è sufficiente iniziare la digitazione e selezionare tra le opzioni proposte dal completamento automatico.

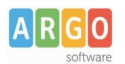

# Le Guide Sintetiche

| mad                                                                                                    |                                                                                                    | V2.3.0                                                             | TERMINI E CONDIZIONI      | MANUALE D'USO      |    |
|----------------------------------------------------------------------------------------------------|----------------------------------------------------------------------------------------------------|--------------------------------------------------------------------|---------------------------|--------------------|----|
| Configura richiesta Scuele Seteziona le scuele a cul inoltrare la rici                                                                                                    | ta 3 Dati anagrafici                                                                                                    | Titoli e certificazioni                                            | 5 Riepilogo               | 6 Confermato       | 3! |
| Seleziona le scuole a cui inoltrare la richiesta.<br>Prima di utilizzare il servizio, verifica sempre sui siti internet del singoli istituti<br>Ricordiamo che in base alla nota del Ministero dell'Istruzione 25502 del 27/08<br>incluso in GPS o in graduatorie di istituto di altre province. La nota in questior | rmini e le modalità di presentazione delle domande di me:<br>22, limitatamente all'anno scolastico in corso le domande<br>a seguito alla n. 25088 del 06/08/2021. | ssa a disposizione.<br>di messa a disposizione possono essere pres | entate anche da personale | CHIUDI SUGGERIMENT | ro |
| Trasmissione Multipla - EUR 5,00 🔹                                                                                                    | Sicilia, Agrigento<br>Sicilia, Caltaniasetta<br>Sicilia, Caltania<br>Sicilia, Catania<br>Sicilia, Messina<br>Sicilia, Refermo<br>Sicilia, Ragusa                  |                                                                    |                           | X *                | -  |

Dopo aver selezionato la regione/provincia di interesse, il sistema restituirà l'elenco delle scuole Argo che hanno attivato il servizio Argo MAD.

| V Tipologie di posto —  | Cerca le scuole a cui inoltrare                               | la richiesta 3 Dati anagrafici -              | Titoli e Certificazioni — | 5 Riepologo — 6 | e Esito |
|-------------------------|---------------------------------------------------------------|-----------------------------------------------|---------------------------|-----------------|---------|
| Trasmissione Multipla - | EUR 5,00 👻                                                    | Sicilia, Ragusa                               |                           | ×               | . •     |
| SCUOLE TROVATE 16       |                                                               |                                               |                           | SELEZIONA TI    | υττο    |
| Scuola non seleziona    | able 29.413 Augusg 42<br>abile per scadenza termini o altro 1 | motivo. Consultare il sito della scuola per r | naggiori informazioni.    |                 |         |
|                         |                                                               | <u></u>                                       |                           |                 |         |
|                         | aola Tool - Angelon<br>R                                      |                                               |                           |                 |         |
| A                       |                                                               | .curcio                                       |                           |                 |         |

← INDIETRO

avanti 🔿

A seconda della modalità scelta (multipla o singola), sarà consentito selezionare una o più scuole tra quelle abilitate alla ricezione delle Mad.

In elenco saranno riportati anche eventuali scuole che, pur utilizzando la piattaforma Argo MAD per l'acquisizione delle domande di messa a disposizione, non sono selezionabili: si tratta generalmente di scuole che hanno chiuso i termini di presentazione delle domande. In questo caso si invita l'aspirante a consultare il sito istituzionale della scuola per eventuali comunicazioni sui termini temporali della presentazione delle domande.

Le suddette scuole recheranno la dicitura "Scuola non selezionabile per scadenza dei termini o altro motivo".

### 3) Compilazione dei dati anagrafici e caricamento dei file

In questa sezione il candidato dovrà indicare i propri dati anagrafici e di residenza: nome, cognome e codice fiscale, indirizzo di residenza, mail, pec (facoltativa), recapito telefonico.

Attenzione: l'indirizzo mail inserito verrà utilizzato per confermare l'operazione di invio della domanda e sarà associato all'utente che sta effettuando l'operazione. Ad ogni successiva trasmissione effettuata dallo stesso

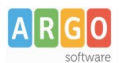

<u>utente verrà eseguito un controllo sulla mail e in caso di anomalie, verrà restituito l'errore "Validazione dell'email fallita. Email registrata per un altro utente". È possibile registrare differenti mail per lo stesso utente.</u>

Per la compilazione del comune è sufficiente iniziare la digitazione e selezionare tra le opzioni proposte dal completamento automatico. Il sistema inserirà poi automaticamente cap e provincia.

È inoltre richiesto il caricamento dei seguenti file: documento di identità, curriculum vitae e domanda di messa a disposizione. È possibile scaricare il modello di domanda di messa a disposizione da internet.

Sono ammessi solo file in formato pdf e di dimensione massima di 1 Mb per singolo file.

Non è consentito caricare file prelevandoli da cloud storage quali Google Drive: i files devono pertanto risiedere nella memoria del dispositivo utilizzato.

| mad                                                                                               |                                                                       |                                                                    |             |                      | V2.3.0      | TERMINI E CONDIZION     | NI MANUALE D'USO | ARGO            |
|---------------------------------------------------------------------------------------------------|-----------------------------------------------------------------------|--------------------------------------------------------------------|-------------|----------------------|-------------|-------------------------|------------------|-----------------|
| Configura richiesta                                                                               | Scuole                                                                | Dati anagrafici     inserisci i tuoi dati anagrafici e di recapito |             | Titoli e certificazi | ioni —      | 6 Riepilogo             |                  | Confermata!     |
| Inserisci i tuoi dati anagrafici e di recapito e<br>Accertati che le classi di concorso riportate | e carica gli allegati richiesti.<br>e sulla domanda di messa a dispos | izione siano le stesse che hai selezionato in                      | precedenza. |                      |             |                         | СНІ              | DI SUGGERIMENTO |
| Nome                                                                                              |                                                                       |                                                                    | Cognome     |                      |             |                         |                  |                 |
| Codice fiscale                                                                                    |                                                                       |                                                                    |             |                      |             |                         |                  |                 |
| Indirizzo                                                                                         |                                                                       |                                                                    | Comune      | Ŧ                    | Provincia   |                         | CAP              |                 |
| Email                                                                                             |                                                                       | Pec                                                                |             |                      | Telefono    |                         |                  |                 |
| Documento d'identità                                                                              |                                                                       | U Curriculum                                                       |             |                      | 0 Domanda a | di messa a disposizione | 9                |                 |

### 4) Inserimento titoli e certificazioni

In questa sezione il candidato dovrà inserire i titoli conseguiti nel corso della propria formazione. È richiesto obbligatoriamente l'inserimento del livello di istruzione e del titolo di studio con il relativo punteggio. Eventuali certificazioni linguistiche e informatiche ottenute possono essere inserite nei relativi campi presenti nel form.

| mad                                                                         |                         |                           |                                                                                             | V2.3.0 | TERMINI E CONDIZIONI | MANUALE D'USO |                |
|-----------------------------------------------------------------------------|-------------------------|---------------------------|---------------------------------------------------------------------------------------------|--------|----------------------|---------------|----------------|
| Configura richiesta                                                         | Scuole                  | 🖌 🕑 Dati anagrafici –     | Titoli e certificazioni     inserisci i tuoi titoli di studio e le certificazioni acquisite |        | 5 Riepilogo          | 6             | Confermata!    |
| Inserisci il titolo di studio.<br>Puoi aggiungere anche le certificazioni d | conseguite.             |                           |                                                                                             |        |                      | CHIUDI        | I SUGGERIMENTO |
| Livello di istruzione                                                       | •                       | Titolo di studio          |                                                                                             |        |                      |               |                |
|                                                                             |                         | Es. Laurea in Informatico | a, Diploma di Liceo scientifico                                                             |        |                      |               |                |
| Punteggio                                                                   |                         | Lode                      | Certificazione linguistica                                                                  |        |                      |               | *              |
| Es. 56/60, 100/100, 106/110                                                 |                         |                           |                                                                                             |        |                      |               |                |
| Certificazioni informatiche                                                 |                         |                           |                                                                                             |        |                      |               | -              |
| Seleziona le certificazioni informatiche dall'elenco                        |                         |                           |                                                                                             |        |                      |               |                |
| Aggiungi un altro titolo o una certificazione                               | (Massimo 10 titoli)     |                           |                                                                                             |        |                      |               | +              |
| Es. Master di I livello, Corsi professionali. 10 titoli consentiti.         |                         |                           |                                                                                             |        |                      |               | 0 / 100        |
| Abilitato al sostegno                                                       |                         |                           |                                                                                             |        |                      |               |                |
| Abilitato al insegnamento nelle classi                                      | di concorso selezionate |                           |                                                                                             |        |                      |               |                |

Ulteriori titoli, fino a un massimo di 10, possono essere inseriti nel campo "Aggiungi un altro titolo o una certificazione". Ogni titolo ha una lunghezza massima di 100 caratteri e deve obbligatoriamente essere

confermato cliccando il pulsante "+" presente a fianco del campo stesso.

Solo per gli aspiranti Docenti, è possibile indicare il possesso dell'abilitazione sul sostegno o sull'insegnamento per le classi di concorso selezionate. Si sottolinea che l'abilitazione al sostegno è attivabile solo ed esclusivamente qualora si siano scelti posti di insegnamento di sostegno.

### 5) Riepilogo richiesta messa a disposizione e trasmissione

In questa sezione è possibile verificare i dati inseriti prima della trasmissione vera e propria. Le informazioni sono raggruppate in pannelli espandibili.

| mad                                           |        |                     |                           | V2.3.0 TERMINI E CONDIZIONI               | MANUALE D'USO                       |
|-----------------------------------------------|--------|---------------------|---------------------------|-------------------------------------------|-------------------------------------|
| Configura richiesta                           | Scuole | 🗸 🗸 Dati anagrafici | V Titoli e certificazioni | Riepilogo     Procedi con la trasmissione | © Confermata!<br>Controlla le email |
| Mad Personale Docente<br>Trasmissione Singola |        |                     |                           |                                           |                                     |
| Dati anagrafici                               |        |                     |                           |                                           | ~                                   |
| Titoli e Certificazioni                       |        |                     |                           |                                           | ~                                   |
| Allegati                                      |        |                     |                           |                                           | ~                                   |
| Tipi posto / Classi di concorso 🚺             |        |                     |                           |                                           | ~                                   |
| Scuole                                        |        |                     |                           |                                           | ×                                   |
| ← INDIETRO                                    |        |                     |                           |                                           | avanti $\rightarrow$                |

### 6) Conferma della trasmissione

Sia nel caso di trasmissione multipla sia nel caso di trasmissione singola, dopo aver cliccato il pulsante "Avanti" nella pagina di riepilogo, il sistema comunicherà l'invio di un messaggio di posta elettronica all'indirizzo mail inserito nella sezione dei dati anagrafici e di recapito.

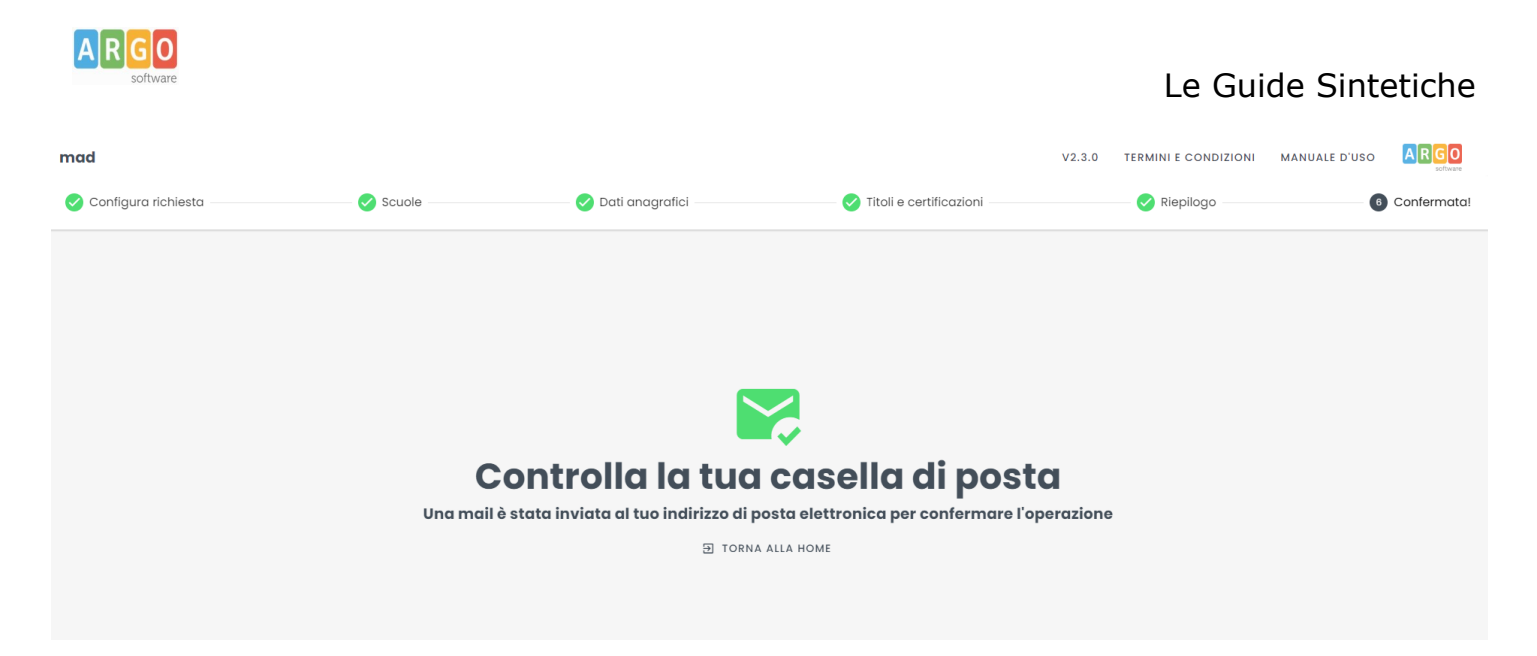

La mail conterrà un link su cui cliccare per confermare la richiesta e proseguire con la trasmissione. Il link, utilizzabile una sola volta, rimarrà attivo per 72 ore dall'invio della mail. Qualora la mail non sia presente in Posta in arrivo, si suggerisce di controllare la cartella Spam o Posta indesiderata.

Nel caso in cui non si confermi il link, l'operazione di trasmissione della richiesta non andrà a buon fine e i dati precedentemente caricati saranno cancellati dal sistema.

Dopo aver cliccato il link, si aprirà una pagina che consentirà il completamento della trasmissione:

| mad                                                      | V2.3             | 0 TERMINI E CONDIZIONI | MANUALE D'USO |
|----------------------------------------------------------|------------------|------------------------|---------------|
| Metodo di pagamento     Seleziona un metodo di pagamento | Riepologo ordine |                        | 3 Trasmessa!  |
| Metodo di pagamento                                      |                  |                        | •             |
|                                                          |                  |                        |               |
|                                                          |                  |                        |               |
|                                                          |                  |                        |               |

Nel caso di selezione di modalità di invio singolo, il campo "Modalità di pagamento" riporterà il solo valore "Gratuito", da selezionare per procedere con la trasmissione.

In caso di selezione della modalità di invio a pagamento, nel pulsante "Modalità di pagamento" sarà necessario indicare il circuito scelto e confermare. La trasmissione della domanda avverrà a conclusione del processo di pagamento.

| A | R | G    | 0       |
|---|---|------|---------|
|   |   | coft | ALOTO . |

# Le Guide Sintetiche

| mad                                                                                                    |                    | V2.3.0 | TERMINI E CONDIZIONI | MANUALE D'USO | ARGO       |
|----------------------------------------------------------------------------------------------------|--------------------|--------|----------------------|---------------|------------|
| Metodo di pagamento     seleziona un metodo di pagamento                                                                                       | 2 Riepologo ordine |        |                      | 3             | Trasmessa! |
| Banca Sella<br>Paga con Carta di Credito tramite il circuito di Banca Sella<br>PayPal<br>Paga con il tuo account PayPal o con Carta di Credito |                    |        |                      |               |            |
|                                                                                                    |                    |        |                      |               |            |
|                                                                                                    |                    |        |                      |               |            |
|                                                                                                    |                    |        |                      |               |            |
|                                                                                                    |                    |        |                      |               |            |

In base alla modalità di invio scelta (singola o a pagamento), nella finestra successiva saranno presenti o il pulsante "Paga con carta di credito" / "Paga con PayPal".

Il rapporto di trasmissione, attestante il buon esito dell'invio della richiesta alle scuole selezionate, verrà inviato via email all'indirizzo indicato in fase di compilazione della domanda ma sarà anche possibile scaricarlo mediante il pulsante "Scarica rapporto di trasmissione" presente nella pagina conclusiva della procedura.

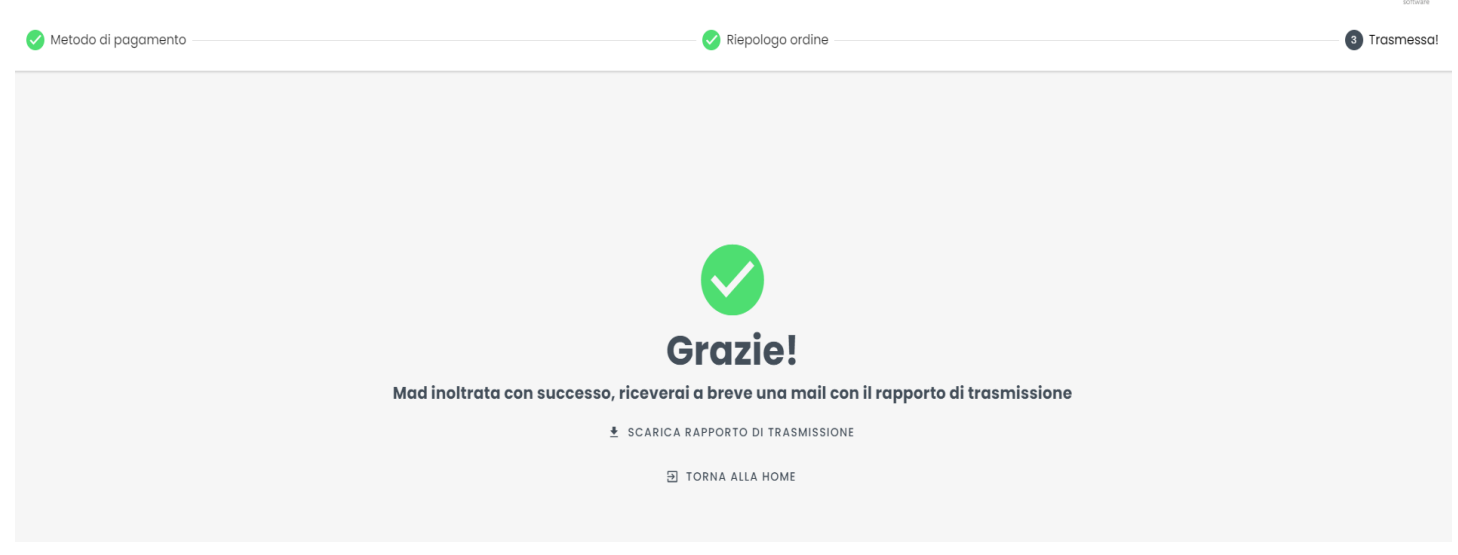

Il rapporto di invio MAD riepilogherà tutte le informazioni che sono state indicate durante la compilazione del form.

Le domande di messa disposizione rese in autocertificazione ai sensi del D.P.R. n. 445/2000, eventualmente integrate se già presentate, devono contenere tutte le dichiarazioni necessarie per consentire la verifica puntuale dei suddetti requisiti da parte dei dirigenti scolastici, ivi compresi gli estremi del conseguimento del titolo di abilitazione e/o del titolo di specializzazione.

### 2. Annulla una richiesta

In caso di errori di compilazione o di trasmissione, è possibile annullare una richiesta già trasmessa. Tramite

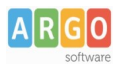

questa procedura è possibile infatti rimuovere la domanda dagli elenchi delle scuole destinatarie della richiesta purché la stessa non sia stata presa in carico dagli istituti scolastici.

Questa funzionalità è applicabile alle sole domande trasmesse a partire dal 1 agosto 2022.

In caso di trasmissione multipla, la procedura non comporta il rimborso della transazione annullata.

| mad                                               |             | V2.3.0 | TERMINI E CONDIZIONI | MANUALE D'USO | ARGO        |
|---------------------------------------------------|-------------|--------|----------------------|---------------|-------------|
| Cerca richiesta Insertisci I dati della richiesta | 2 Riepilogo |        |                      | 3             | Confermata! |
| Codice fiscale                                    |             |        |                      |               |             |
| Email                                             |             |        |                      |               |             |
| ID Richiesta                                      |             |        |                      |               |             |
|                                                   |             |        |                      |               |             |

Nella schermata iniziale vanno inseriti il codice fiscale, la mail utilizzata in fase di compilazione della richiesta e validata mediante il link di conferma ricevuto per email e l'ID della richiesta, presente sul rapporto di trasmissione inviato.

Nella schermata successiva, il sistema mostrerà il riepilogo della richiesta indicando nominativo, codice fiscale e mail del richiedente ed elenco delle scuole destinatarie della richiesta

| mad        |                                                                                                    | V2                                     | 2.3.0 | TERMINI E CONDIZIONI | MANUALE D'USO | ARGO         |
|------------|----------------------------------------------------------------------------------------------------|----------------------------------------|-------|----------------------|---------------|--------------|
| 0          | Cerca richiesta 🖉 🕅                                                                                                    | Riepilogo<br>rocedi con l'annullamento |       |                      | 3             | Confermata!  |
| <b>;</b> ? | L'annullamento di una richiesta Mad prevede la rimozione della stessa dagli elenchi delle scuole.<br>Se una scuola ha già processato la richiesta non sarà possibile annullaria.<br>N.B. L'annullamento della Mad non prevede il rimborso della stessa in caso di invio multiplo. |                                        |       |                      | СНІИДІ        | SUGGERIMENTO |
| Richied    | iente                                                                                                    |                                        |       |                      |               |              |
| •          | Paolo Belli<br>BLIPLA87C14A785J —                                                                                                    |                                        |       |                      |               |              |
| Scuole     | a cui è stata inoltrata la richiesta                                                                                                    |                                        |       |                      |               |              |
| ▦          | SGD51XXXX — <b>Scuola Test</b><br>— Ragusa                                                                                                    |                                        |       |                      |               |              |
|            |                                                                                                    |                                        |       |                      |               |              |

Proseguendo, il sistema invierà all'indirizzo mail inserito una mail contenente un link di conferma dell'operazione. Il link, utilizzabile una sola volta, rimarrà attivo per 72 ore dall'invio della mail. Qualora la mail non sia presente in Posta in arrivo, si suggerisce di controllare la cartella Spam o Posta indesiderata.

Nel caso in cui non si confermi il link, l'operazione di annullamento della richiesta non andrà a buon fine.

| A R G O<br>software |                                                                   |                 | Le Guio              | de Sinte      | tiche                             |
|---------------------|-------------------------------------------------------------------|-----------------|----------------------|---------------|-----------------------------------|
| mad                 |                                                                   | V2.3.0          | TERMINI E CONDIZIONI | MANUALE D'USO |                                   |
| Cerca richiesta     | 🐼 Riepilogo                                                       |                 |                      | 3             | Confermata!<br>Controlla le email |
|                     |                                                                   |                 |                      |               |                                   |
|                     |                                                                   |                 |                      |               |                                   |
|                     | _                                                                 |                 |                      |               |                                   |
|                     |                                                                   |                 |                      |               |                                   |
| Ce                  | ontrolla la tua casella di po                                     | sta             |                      |               |                                   |
| Una mail è          | stata inviata al tuo indirizzo di posta elettronica per confermar | re l'operazione | •                    |               |                                   |
|                     | 된 TORNA ALLA HOME                                                 |                 |                      |               |                                   |
|                     |                                                                   |                 |                      |               |                                   |
|                     |                                                                   |                 |                      |               |                                   |

Confermando l'operazione, la richiesta di annullamento verrà processata e verrà inviato per email il rapporto di annullamento contenente l'indicazione delle eventuali scuole che hanno preso in carico la domanda e per le quali la procedura non ha avuto esito positivo.

È possibile scaricare il rapporto di annullamento anche mediante il pulsante "Scarica rapporto di annullamento" presente nella pagina conclusiva della procedura.

### 3. Ripeti da una richiesta a pagamento

L'acquisto del servizio di trasmissione multipla comporta la possibilità di ripetere una nuova richiesta senza reinserire i dati anagrafici, di recapito, curriculari e i files precedentemente immessi. La procedura consente la trasmissione della richiesta ad altre scuole della medesima provincia o di altre, usufruendo di entrambe le modalità di trasmissione.

Questa funzionalità è applicabile alle sole domande trasmesse a partire dal 1 agosto 2022.

Questa modalità non permette la modifica dei valori immessi e non è pertanto utilizzabile in caso di errate compilazioni.

| mad                                            |          | V2.3.0 | TERMINI E CONDIZIONI | MANUALE D'USO | ARGO        |
|------------------------------------------------|----------|--------|----------------------|---------------|-------------|
| Cerca richiesta     Inserisci 4 data richiesta | 2 Scuole |        |                      | 3             | Confermata! |
|                                                |          |        |                      |               |             |
| Codice fiscale                                 |          |        |                      |               |             |
|                                                |          |        |                      |               |             |
| Email                                          |          |        |                      |               |             |
|                                                |          |        |                      |               |             |
| ID Richiesta                                   |          |        |                      |               |             |
|                                                |          |        |                      |               |             |

Nella schermata iniziale vanno inseriti il codice fiscale, la mail utilizzata in fase di compilazione della richiesta e validata mediante il link di conferma ricevuto per email e l'ID della richiesta, presente sul rapporto di trasmissione inviato.

Nella schermata successiva, sarà possibile selezionare la modalità di trasmissione (singola o multipla) e la provincia di interesse. Per la compilazione è sufficiente iniziare la digitazione e selezionare tra le opzioni proposte dal completamento automatico.

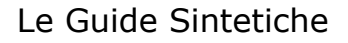

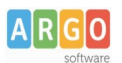

Dopo aver selezionato la regione/provincia di interesse, il sistema restituirà l'elenco delle scuole Argo che hanno attivato il servizio Argo MAD.

A seconda della modalità scelta (multipla o singola), sarà consentito selezionare una o più scuole tra quelle abilitate alla ricezione delle Mad.

In elenco saranno riportati anche eventuali scuole che, pur utilizzando la piattaforma Argo MAD per l'acquisizione delle domande di messa a disposizione, non sono selezionabili: si tratta generalmente di scuole che hanno chiuso i termini di presentazione delle domande. In questo caso si invita l'aspirante a consultare il sito istituzionale della scuola per eventuali comunicazioni sui termini temporali della presentazione delle domande.

Le suddette scuole recheranno la dicitura "Scuola non selezionabile per scadenza dei termini o altro motivo".

Sia nel caso di trasmissione multipla sia nel caso di trasmissione singola, dopo aver cliccato il pulsante "Avanti", il sistema comunicherà l'invio di un messaggio di posta elettronica all'indirizzo mail inserito nella sezione dei dati anagrafici e di recapito.

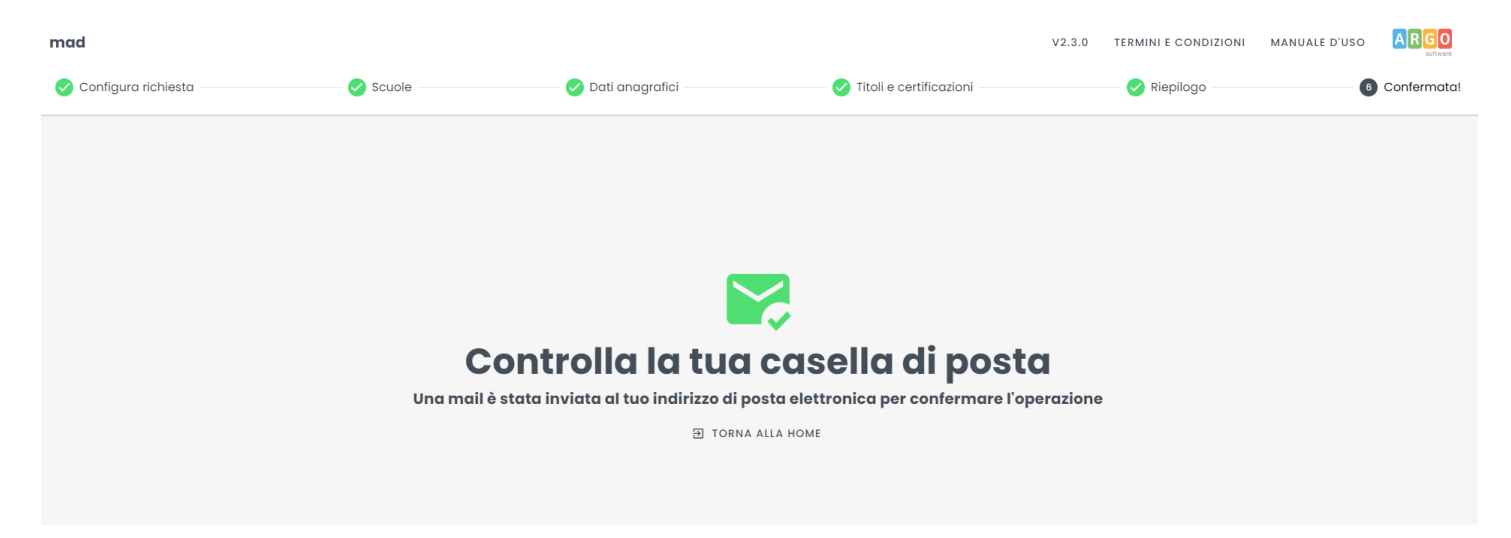

La mail conterrà un link su cui cliccare per confermare la richiesta e proseguire con la trasmissione. Il link, utilizzabile una sola volta, rimarrà attivo per 72 ore dall'invio della mail. Qualora la mail non sia presente in Posta in arrivo, si suggerisce di controllare la cartella Spam o Posta indesiderata.

Nel caso in cui non si confermi il link, l'operazione di trasmissione della richiesta non andrà a buon fine.

Dopo aver cliccato il link, si aprirà una pagina che consentirà il completamento della trasmissione.

| mad                                                     |                    | V2.3.0 | TERMINI E CONDIZIONI | MANUALE D'USO |              |
|---------------------------------------------------------|--------------------|--------|----------------------|---------------|--------------|
| Metodo di pagamento     Selezona un metodo di pagamento | 2 Riepologo ordine |        |                      |               | 3 Trasmessa! |
| Metodo di pagamento                                     |                    |        |                      |               | Ŧ            |
|                                                         |                    |        |                      |               |              |
|                                                         |                    |        |                      |               |              |
|                                                         |                    |        |                      |               |              |

Nel caso di selezione di modalità di invio singolo, il campo "Modalità di pagamento" riporterà il solo valore

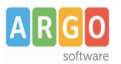

"Gratuito", da selezionare per procedere con la trasmissione.

In caso di selezione della modalità di invio a pagamento, nel pulsante "Modalità di pagamento" sarà necessario indicare il circuito scelto e confermare. La trasmissione della domanda avverrà a conclusione del processo di pagamento.

| mad                                                                                                    |                    | V2.3.0 | TERMINI E CONDIZIONI | MANUALE D'USO | ARGO         |
|----------------------------------------------------------------------------------------------------|--------------------|--------|----------------------|---------------|--------------|
| Metodo di pagamento     Seleziona un metodo di pagamento                                                                       | 2 Riepologo ordine |        |                      |               | 3 Trasmessa! |
| Banca Sella                                                                                                    |                    |        |                      |               |              |
| Paga con Carta al Credito tramite il circuito al sanca sena<br>PagPal<br>Paga con il tuo account PayPal o con Carta di Credito |                    |        |                      |               |              |
|                                                                                                    |                    |        |                      |               |              |
|                                                                                                    |                    |        |                      |               |              |
|                                                                                                    |                    |        |                      |               |              |
|                                                                                                    |                    |        |                      |               |              |
|                                                                                                    |                    |        |                      |               |              |

In base alla modalità di invio scelta (singola o a pagamento), nella finestra successiva saranno presenti o il pulsante "Trasmetti" o il pulsante "Paga con carta di credito" / "Paga con PayPal".

Il rapporto di trasmissione, attestante il buon esito dell'invio della richiesta alle scuole selezionate, verrà inviato via email all'indirizzo indicato in fase di compilazione della domanda ma sarà anche possibile scaricarlo mediante il pulsante "Scarica rapporto di trasmissione" presente nella pagina conclusiva della procedura.

N.B. : la piattaforma Argo MAD è stata testata usando i browser più comuni aggiornati alle versioni ultime disponibili, qualora si dovessero presentare problemi di visualizzazione suggeriamo di provare ad aggiornare il browser o usare Chrome o Mozilla Firefox.

Per eventuali problematiche riscontrate è possibile inviare una mail a : mad@argosoft.it